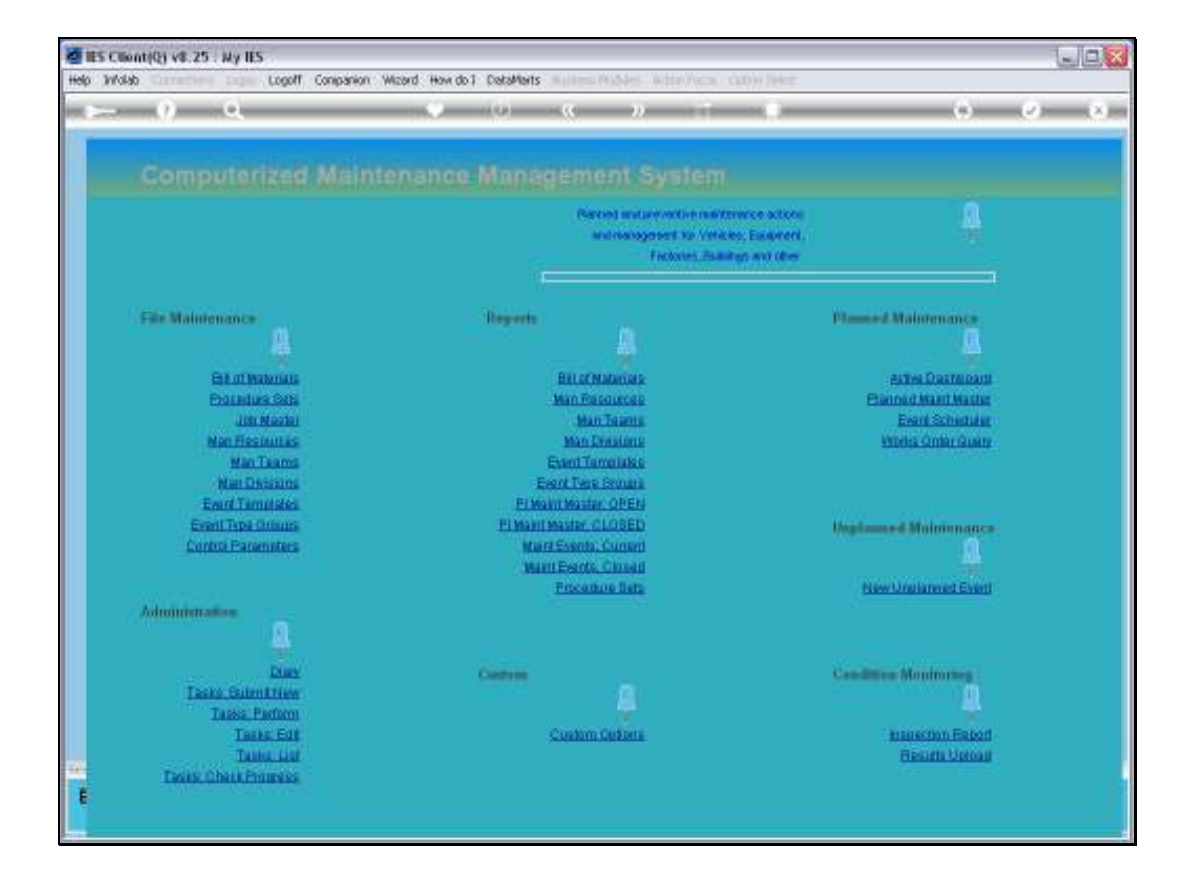

Slide notes: In this tutorial we look at how to access a Current Maintenance Event. It can of course be done from the Planned Maintenance Master Item.

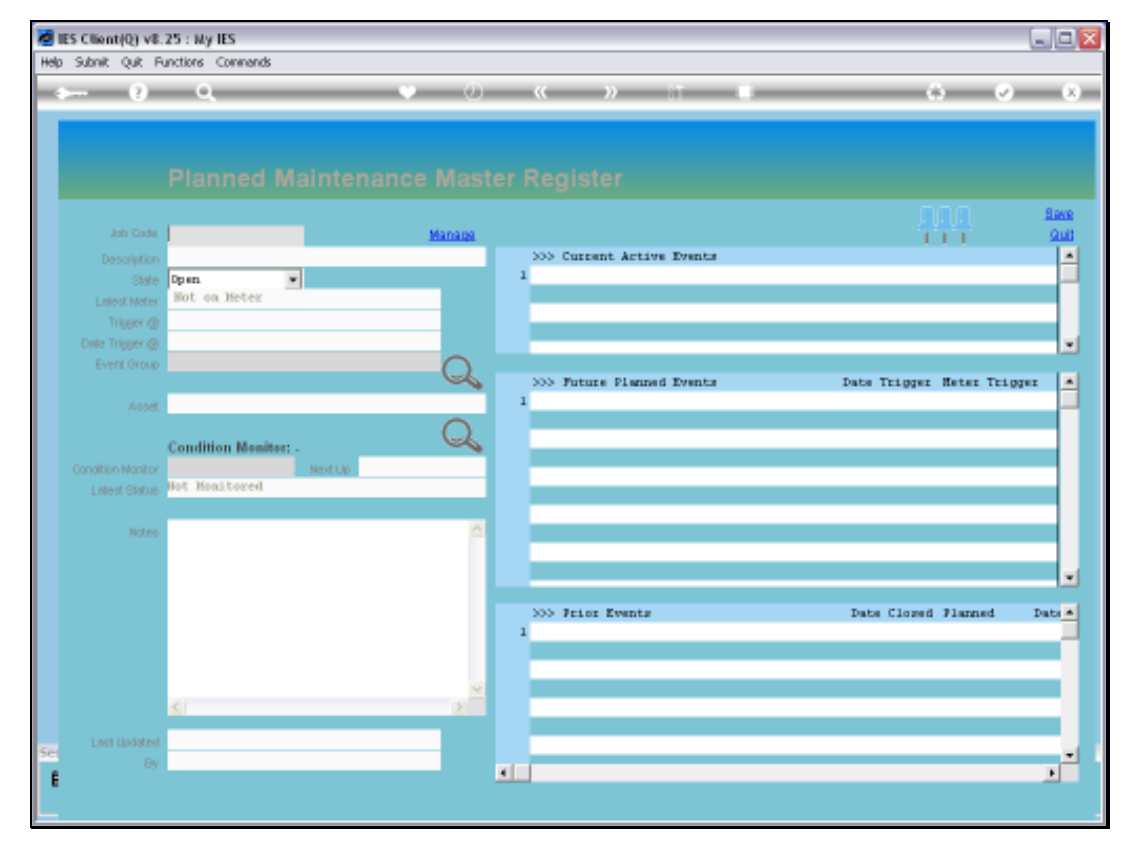

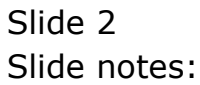

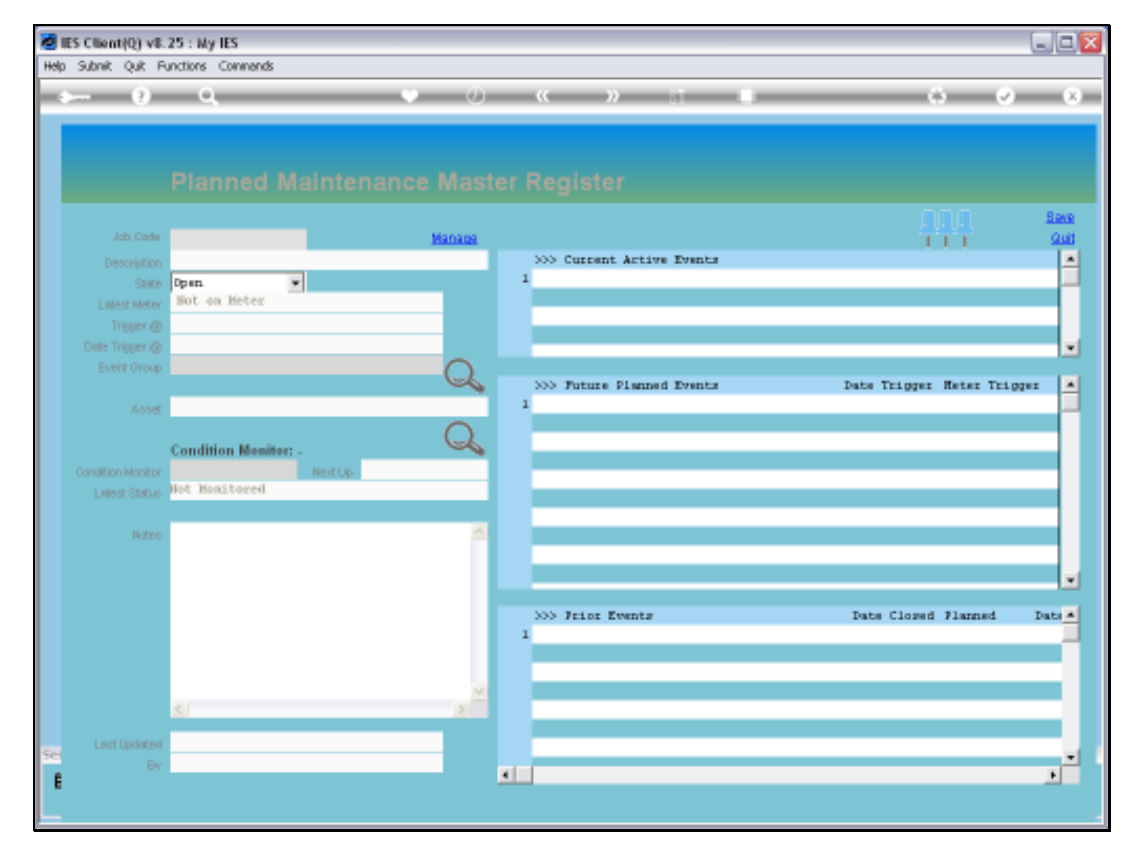

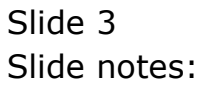

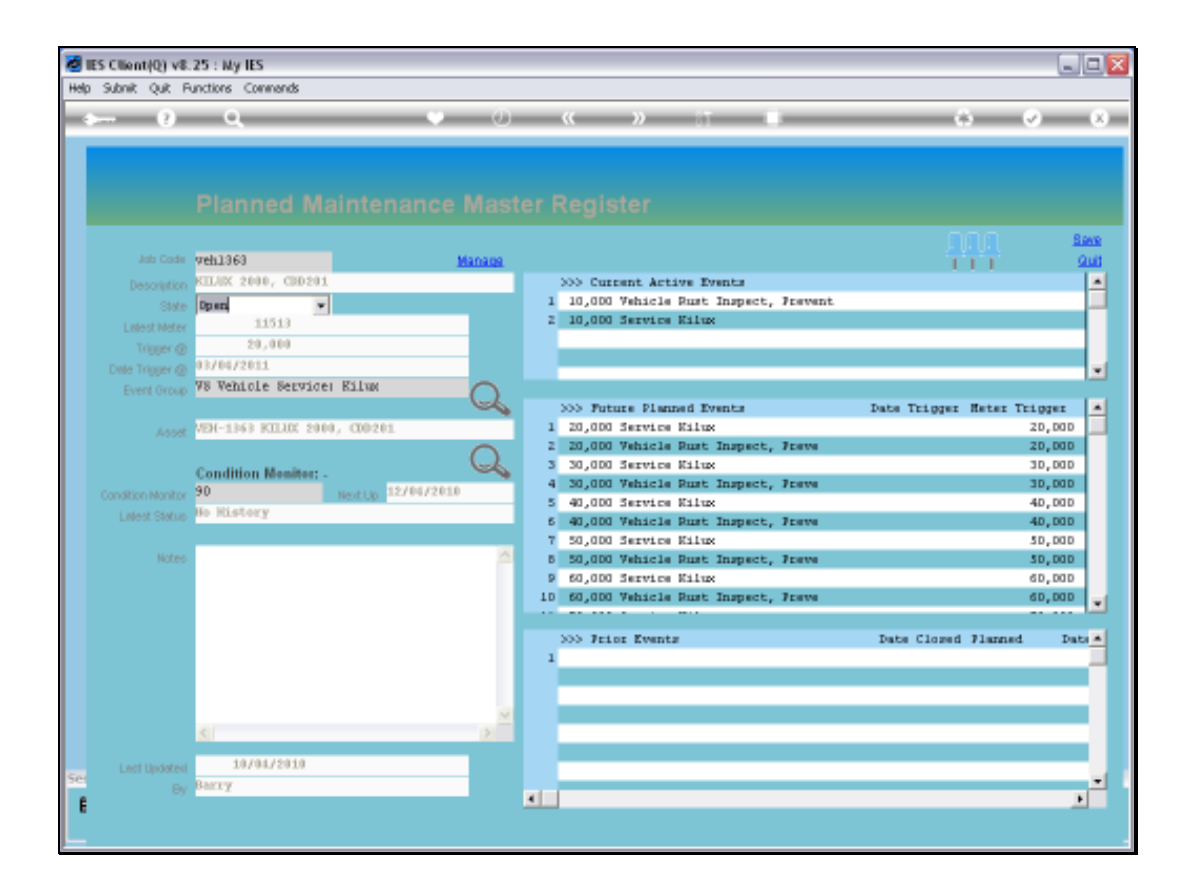

Slide notes: And in this case, we can just dbl-click on the Event inside the 'Current Active' grid.

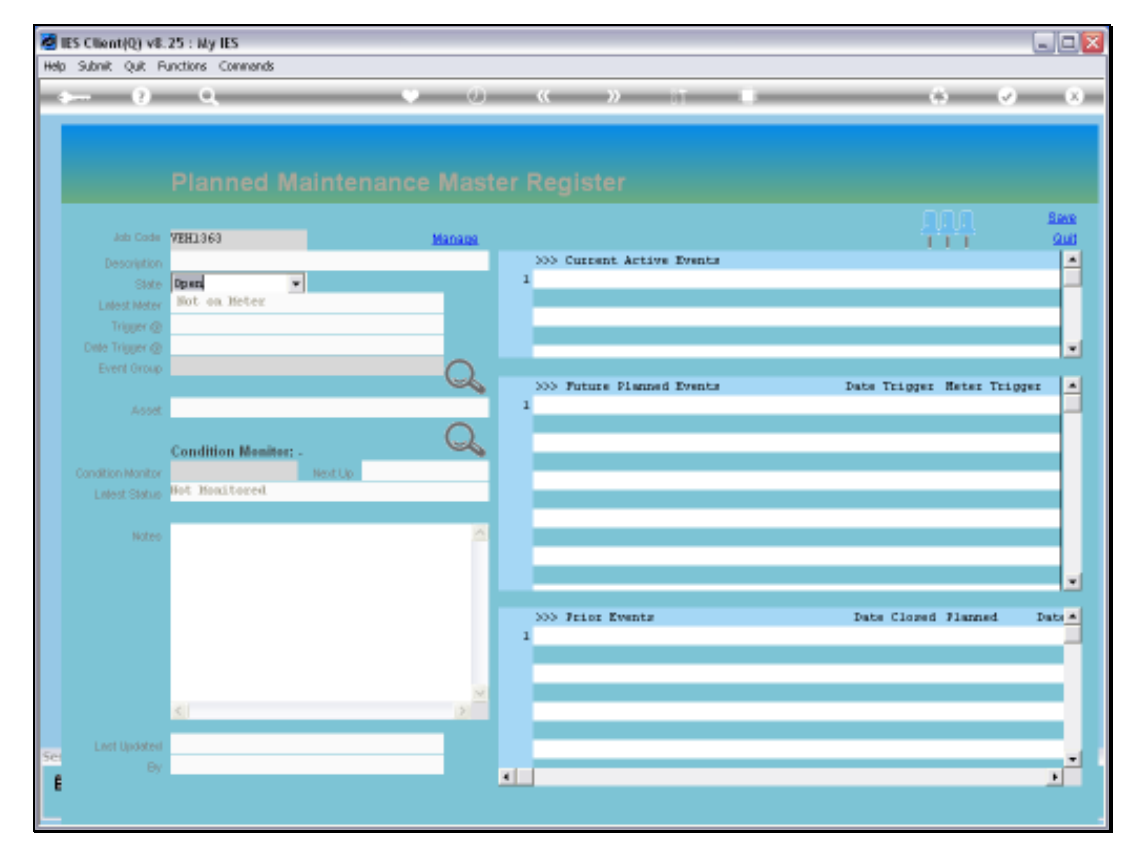

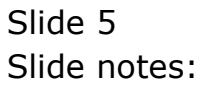

| ES Client(Q) v8.25 | : Ny IES                             |       | X                |
|--------------------|--------------------------------------|-------|------------------|
|                    | <b>0 0 (</b>                         |       | <br>0 0 0        |
|                    | <b>`</b> `````                       |       |                  |
| 1Pront Page 2Repos | J. 61                                |       |                  |
| · · ·              |                                      |       |                  |
|                    |                                      |       |                  |
|                    |                                      |       |                  |
|                    |                                      |       | TIT              |
|                    |                                      | -     | Close Event      |
| Event Hory         | 1543950953                           | - Ter | Bave             |
| Moint Register     | VEH1363 KILAK 2000, CBD201           |       | Qud              |
| Description        | 10,000 venicle Must Inspect, Prevent |       | Lonect i Heverse |
| Date Open          | 1870472010                           |       | 200.010          |
| Stort Date         |                                      |       |                  |
| State              | CURRENT                              | Notes | <u>A</u>         |
| Planned            | Planed                               |       |                  |
| Works Order        | 90129                                |       |                  |
| Event Group        | Vehicle Bust Prevention              |       |                  |
| Data Dissar        |                                      |       |                  |
| Meter Trigger      | 10,000                               |       |                  |
| transf trygge      | 0 🏝                                  |       |                  |
|                    |                                      |       |                  |
| Bill of Materiaio  | ISI Rust Treatment and Prevention    |       |                  |
|                    | Q 🚔                                  |       |                  |
|                    | Instruction Set(s)                   |       |                  |
| 1                  | 1001 Vehicle Rust Inspect, Prevent,  |       |                  |
| 20                 |                                      |       |                  |
| 500 C              |                                      |       | <u></u>          |
| E                  |                                      | <     | <br>2            |
|                    |                                      |       |                  |

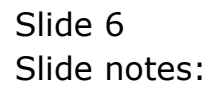

| BIES Client(Q) v8.25<br>Heb Subnit Out Functi                                                                                                    | : Ny IES<br>ions Commends                                                                      |            |   |                                                          |
|----------------------------------------------------------------------------------------------------|------------------------------------------------------------------------------------------------|------------|---|----------------------------------------------------------|
| + (?)                                                                                                    | <b>Q</b> V () «                                                                                | >>         |   | 6 Ø 8                                                    |
| 1 Pront Page 2 Practs                                                                                                    | uresz                                                                                          |            |   |                                                          |
|                                                                                                    |                                                                                                |            |   | <del>999</del>                                           |
| Event Key<br>Maint Register<br>Description<br>Date Open                                                                                                    | L542950953<br>VEH1363 KTANK 2000, CB0291<br>L0,000 Vehicle Rust Inspect, Prevent<br>98/04/2019 | 3          | 7 | Class Event<br>Base<br>Quit<br>Comet/Reverse<br>Job Onli |
| Statt Calle<br>State<br>Planned<br>Works Order<br>Event Oroug                                                                                                    | CHRENT<br>Planned<br>WD029<br>Webiole Rust Prevention                                          | Notes      |   | 2                                                        |
| Date Trigger<br>Meter Trigger                                                                                                    | 10,000<br>Q 🚔                                                                                  |            |   |                                                          |
| Bill of Moteviale                                                                                                    | ISI Rust Treatment and Prevention                                                              |            |   |                                                          |
| Se de la constante de la constante |                                                                                                | <u>x</u> [ |   | ×                                                        |

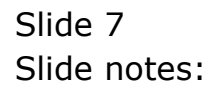

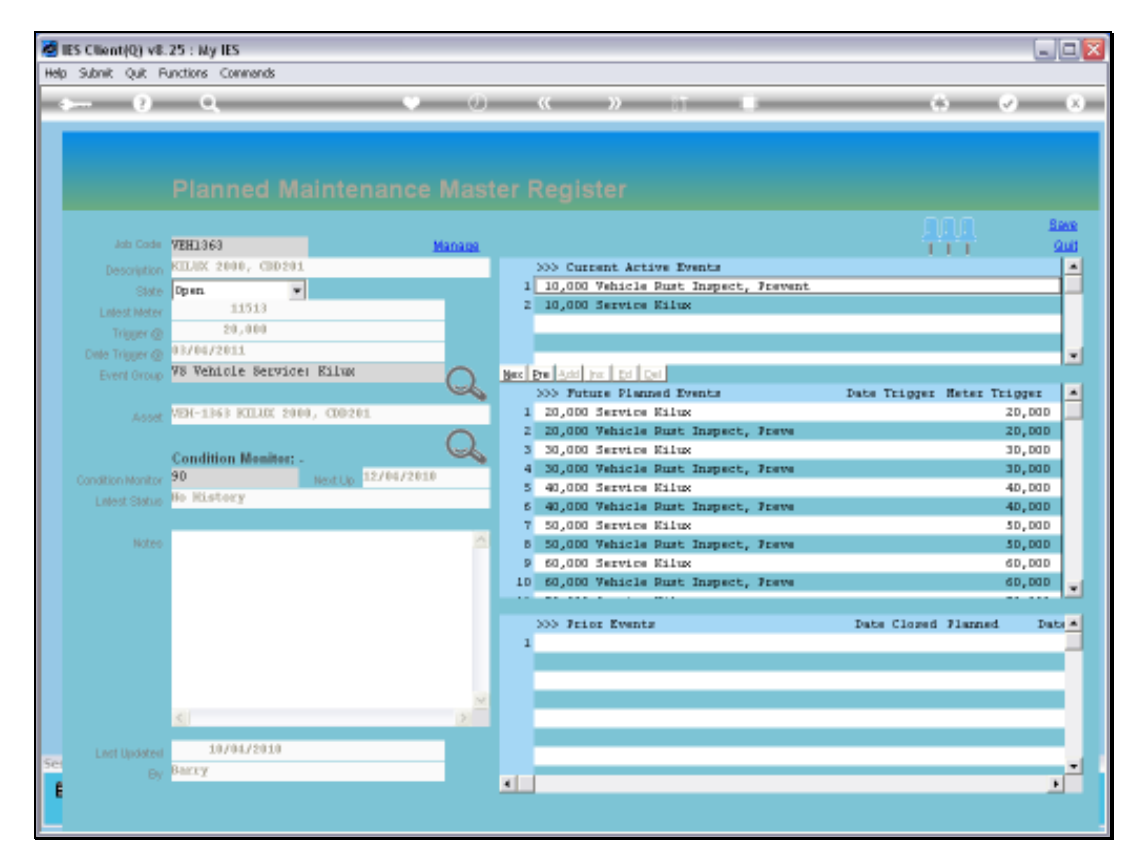

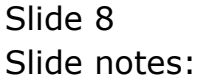

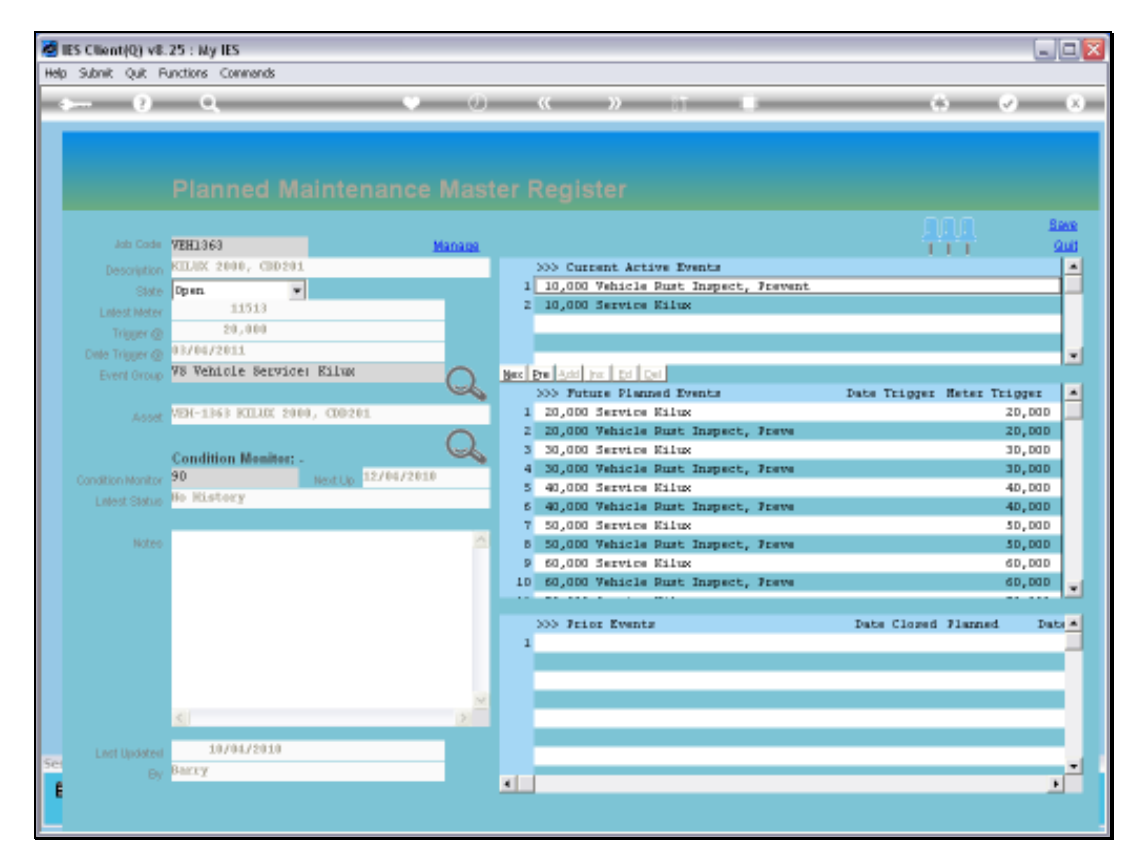

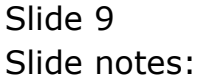

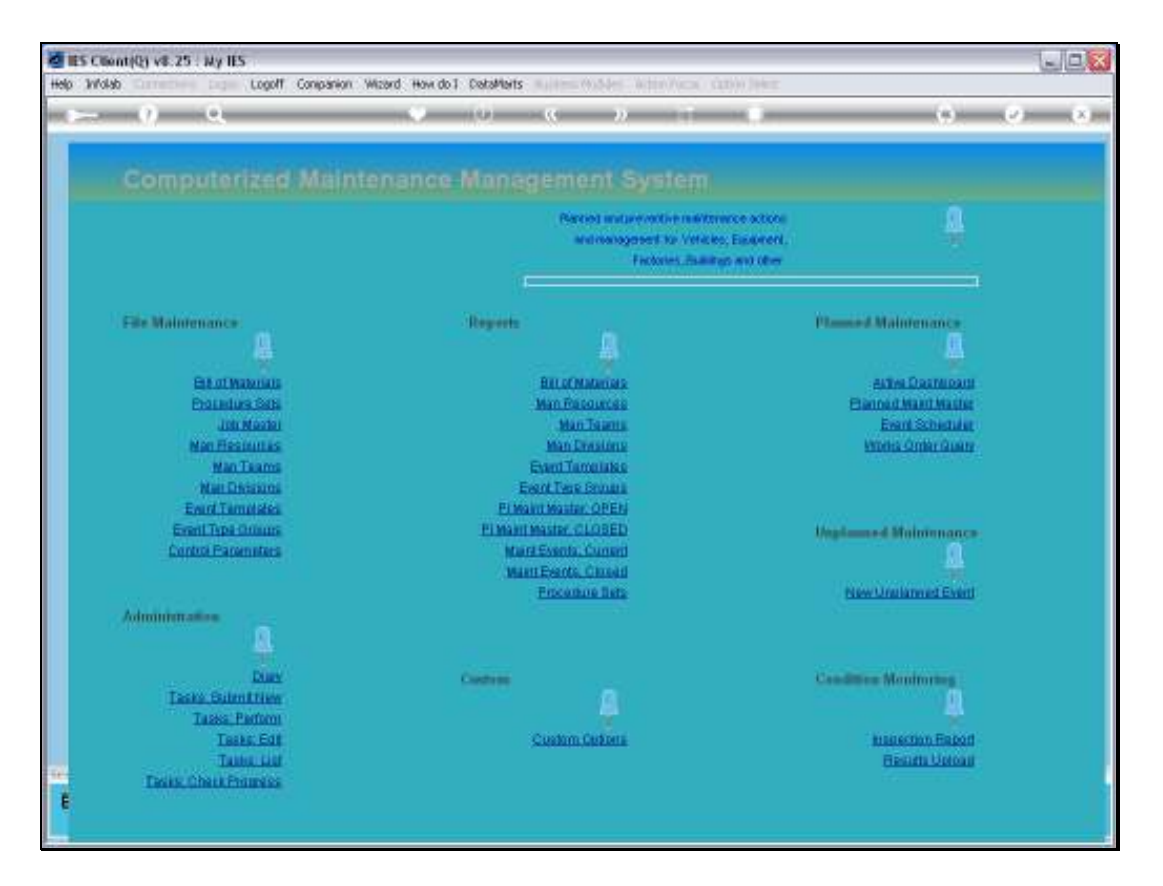

Slide notes: It is a lot more common though, that the Current Active Maintenance Events are accessed directly from the Active Dashboard.

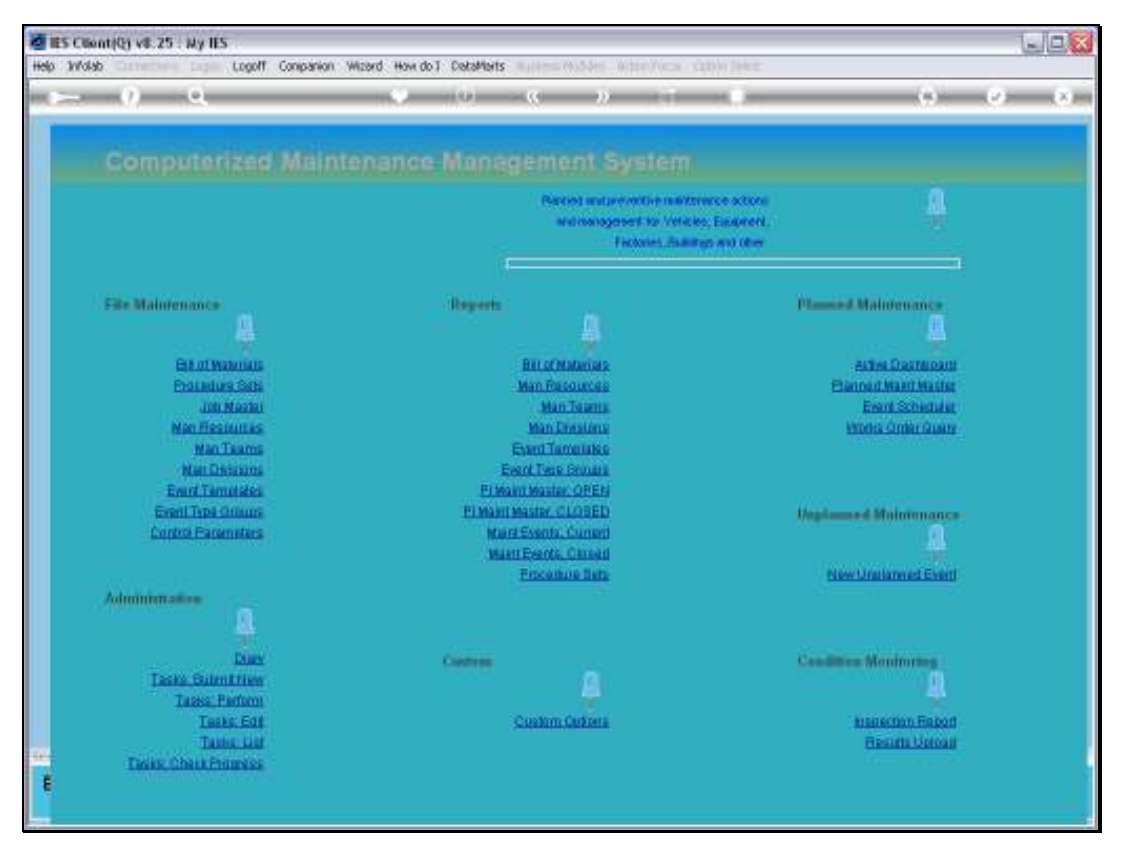

Slide 11 Slide notes:

|     | - 9 -       | Q                 |          |           | ()   | () <b>« »</b>      |                |                        |                          | 2              |
|-----|-------------|-------------------|----------|-----------|------|--------------------|----------------|------------------------|--------------------------|----------------|
|     |             |                   |          |           |      |                    |                |                        |                          |                |
|     |             |                   |          |           |      |                    |                |                        |                          |                |
|     | Maintr      |                   |          |           |      |                    |                |                        |                          |                |
|     |             |                   | Sort     | Bit       |      | Actions: .         | HR Alle Report | -                      | Follow Up: -             |                |
|     |             |                   | Wor      | es Orde   | 6 1  | Belect Start Dates | By Works, Ord  | 81                     | New Task                 | - <b>*</b> - * |
|     |             |                   | 8        | tart Date |      | Remove Start Dates | By Pers        | 10                     | Dian                     |                |
|     | Action Mai  | ntenance Events   | 7        |           |      | Bemove HB          |                | Γ Ι                    |                          | Quit           |
|     | Pictive and | nenance evenis.   |          |           |      |                    |                |                        |                          |                |
|     | 555 Book /  | Order Status Inf: | ormation |           |      | Naintenance Even   | lt.            | Job                    |                          |                |
| 1   | WD015       | Start 72          | STOCK OK | MERCO     | 7000 | 40,000 Service     | Ki lus         | VKHL351                | KILME 2000, KOK301       |                |
| 2   | WD016       | Start 72          | STOCK OK | HROD      | 7000 | 150,000 Service    | Rilux          | VKH1352                | KILOK 2000, JUG152       |                |
| з   | WD017       | 13/04/10          | STOCK OK | MEGO      | 7000 | 50,000 Service     | Kilus          | VKH1353                | KILUX 2000, XXX309       |                |
| -4  | WD018       | Start 72          | STOCK OK | HROD      | 7000 | 120,000 Service    | Rilux          | VEHI 355               | KILMIX 2000, XOR663      |                |
| - 5 | MD020       | Start 72          | STOCK OK | MIRO D    | 7000 | 20,000 Service,    | Cherry 1400    | VEHI 903               | CHERRY 1400, DED333      |                |
| 6   | WD021       | Start 72          | STOCK OK | MROD      | 7000 | 20,000 Vehicle     | Rust Inspect,  | VEHL903                | CHERRY 1400, DED333      |                |
| - 7 | MD022       | 13/04/10          | STOLK OK | MROD      | 7000 | 10,000 Vehicle     | Rust Inspect,  | VEHI 901               | HANDA 1600, AAE387       |                |
| a   | WD023       | Start 79          | STOCK OK | MROD      | 7000 | 10,000 km Servi    | ce, Handa 160  | VEH1901                | HANDA 1600, AAE367       |                |
| 3   | W0024       | Start 72          | STOCK OK | HIRO D    | 7000 | 150,000 Vehicle    | Bust Inspect   | weh1352                | KILUX 2000, JN5152       |                |
| 10  | WD025       | 13/04/10          | STOCK OK | HIRO D    | 1000 | Inspect, Lubric    | ate            | fegc002                | Conveyor Chain           |                |
| 11  | WD026       | Start 12          | STOCK OK | HIRO D    | 2000 | General            |                | fegc002                | Conveyor Chain           | _              |
| 12  | W0027       | 13/04/10          | STOCK OK | HEROD     | 3000 | Chain Adjust       |                | fegc002                | Conveyor Chain           |                |
| 13  | WD028       | Start 72          | STOCK OK | HEROD     | 7000 | 10,000 Service )   | Kilus          | VEHI 363               | KILUK 2000, EDD201       | _              |
| 14  | W0029       | Start 79          | STOCK OK | HEROD     | 7000 | 10,000 Vehicle     | Rust Inspect,  | VEHI 363               | KILUX 2000, CDD201       |                |
| 15  | WD0 S0      | Start 17          | STOCK OK | HEROD     | 7000 | 100,000 Service    | Kilux          | whi 367                | KILUK 2000, ASSON        | _              |
| 10  | 10031       | Start 10          | STOCK OK | MINUD     | 7000 | Second             | Rust inspect,  | Vehi 360               | KILOK 2000, ABDS44       |                |
| 17  | 10032       | Start 12          | STOCK OK | MEGO      | 7000 | GORDAN Technolog   |                | Engenus<br>Compositors | Transmission Chain # 3   |                |
| 19  | 90034       | Start 10          | STOLK OK | MEGO      | 2000 | Service Gil But    | ALE            | Sach 001               | PARTY BUILT DA L         |                |
| 20  | 400.36      | Start 32          | STOCK OF | MROD      | 2000 | SD.000 Vehtrie     | Dust Inspart.  | math1904               | NAMES AND A LODI. HORADA |                |
| 21  | 40037       | Start 22          | STOCK OK | MEND      | 2000 | Renewal of Boil    | er Tuber       | feeb 001               | FACTORY BOILER no 1      |                |
| 22  | WD038       | Start 12          | STOLK OK | MROD      | 7000 | Welding Repairs    |                | Example 1              | FACTORY BOILER no 1      |                |
| _   |             |                   |          |           |      |                    |                |                        | THE THE PERSON NEW YORK  | -              |
|     | -           |                   |          |           | -    |                    |                | -                      |                          | -              |

Slide notes: On the Active Dashboard, we can access any Current Maintenance Event by dbl-clicking on it, and without going through the Maintenance Master.

| ES Client(Q) v8.25      | : Ny IES                            |       |   |                        |
|-------------------------|-------------------------------------|-------|---|------------------------|
| Help Subility Que Harea |                                     |       |   | ~ ~ ~                  |
| U                       | <b>~</b> ~ ~ ~ ~                    |       |   |                        |
|                         |                                     |       |   |                        |
| 1 Front Page 2 Repo     | ures -                              |       |   |                        |
|                         |                                     |       |   |                        |
|                         |                                     |       |   |                        |
|                         |                                     |       |   | 무면면                    |
|                         |                                     |       |   |                        |
|                         |                                     |       |   | Close Event            |
| Event Key               | 1543950953                          | C     | Ø | Bave                   |
| Moint Register          | VERLISSI KILUK 2000, CHO201         |       |   | Sure Connect Connector |
| Description             | 18/06/2010                          |       |   | John Drill             |
| Date Open<br>Start Cata |                                     |       |   | and actual             |
| Cion. Unite             |                                     |       |   |                        |
| State                   | CIRGENT                             | Notes |   | <u>×</u>               |
| Plannes                 | Planed                              |       |   |                        |
| Works Order             | 81029                               |       |   |                        |
| Event Group             | Vehicle Rust Prevention             |       |   |                        |
| Date Tricker            |                                     |       |   |                        |
| Neter Trigger           | 10,000                              |       |   |                        |
|                         | 0 🏝                                 |       |   |                        |
|                         |                                     |       |   |                        |
| Bill of Materials       | ISI Rust Treatment and Prevention   |       |   |                        |
|                         | Q 🚔                                 |       |   |                        |
|                         | Instruction Set(s)                  |       |   |                        |
| 1                       | 1001 Wehicle Rust Inspect, Prevent, |       |   |                        |
| 50                      |                                     |       |   |                        |
|                         | ·                                   |       |   | 2                      |
|                         |                                     | <     | _ | 3                      |
|                         |                                     |       |   |                        |

Slide 13 Slide notes:

| ES Client(Q) v8.25 | : Ny IES                             |       | X                |
|--------------------|--------------------------------------|-------|------------------|
|                    | <b>0 0 (</b>                         |       | <br>0 0 0        |
|                    | <b>`</b> `````                       |       |                  |
| 1Pront Page 2Repos | J. 61                                |       |                  |
| · · ·              |                                      |       |                  |
|                    |                                      |       |                  |
|                    |                                      |       |                  |
|                    |                                      |       | TIT              |
|                    |                                      | -     | Close Event      |
| Event Hory         | 1543950953                           | - Ter | Bave             |
| Moint Register     | VEH1363 KILAK 2000, CBD201           |       | Qud              |
| Description        | 10,000 venicle Must Inspect, Prevent |       | Lonect i Heverse |
| Date Open          | 1870472010                           |       | 200.010          |
| Stort Date         |                                      |       |                  |
| State              | CURRENT                              | Notes | <u>A</u>         |
| Planned            | Planed                               |       |                  |
| Works Order        | 90129                                |       |                  |
| Event Group        | Vehicle Bust Prevention              |       |                  |
| Data Dissar        |                                      |       |                  |
| Meter Trigger      | 10,000                               |       |                  |
| transf trygge      | 0 🏝                                  |       |                  |
|                    |                                      |       |                  |
| Bill of Materiaio  | ISI Rust Treatment and Prevention    |       |                  |
|                    | Q 🚔                                  |       |                  |
|                    | Instruction Set(s)                   |       |                  |
| 1                  | 1001 Vehicle Rust Inspect, Prevent,  |       |                  |
| 20                 |                                      |       |                  |
| 500 C              |                                      |       | <u></u>          |
| E                  |                                      | <     | <br>2            |
|                    |                                      |       |                  |

Slide 14 Slide notes:

| -   | -    | 6 0           | _       | -    | _        | _       |               | _    | () (( ))           |                | _        | 0                      | 1   |
|-----|------|---------------|---------|------|----------|---------|---------------|------|--------------------|----------------|----------|------------------------|-----|
|     |      |               |         |      |          |         |               |      |                    |                |          |                        |     |
|     |      |               |         |      |          |         |               |      |                    |                |          |                        |     |
|     |      |               |         |      |          |         |               |      |                    |                |          |                        |     |
|     |      |               |         |      | S        | ort By  | /= -          |      | Actions: -         | HR Allo Repo   | rits: -  | Follow Up: -           |     |
|     |      |               |         |      | 2        | forks ( | Onder         |      | Belect Start Dates | By Works: Or   | der      | New Task               |     |
|     |      |               |         |      |          | Stad    | Date          |      | Remove Start Dates | ByPen          | 20       | Dian                   | T   |
|     | Ac   | tive Maintena | nce Eve | nts: | -        |         |               |      | Remove HR          |                |          |                        | 900 |
|     |      |               |         |      |          |         |               |      |                    |                |          |                        |     |
|     | - 33 | > Work Order  | Status  | Inf  | ormation | 1       |               |      | Naintenance Eve    | nt             | Job      |                        |     |
|     | T N  | 10015         | Start   | 22   | STOCK (  | ки      | ₽0 D          | 7000 | 40,000 Service     | Kilus          | VEHI351  | KILUX 2000, XXX301     |     |
|     | 2 1  | 10016         | Start   | 12   | STOCK (  | ки      | ROD           | 7000 | 180,000 Servic     | a Milux        | VEH1352  | KILUX 2000, JWG152     |     |
|     | 3 0  | 10017         | 13/04/  | 10   | STOCK (  | ки      | 200           | 2000 | 50,000 Service     | Kilus          | VKH1353  | KILUX 2000, XXX309     |     |
|     | 4 1  | 10018         | Start   | 12   | STOCK (  | ки      | ROD           | 700D | 120,000 Servic     | a Wilux        | VEHI 355 | MILUX 2000, XOR663     |     |
|     | 5 0  | 100.20        | Start   | 12   | STOCK (  | ки      | ROD           | 7000 | 20,000 Service     | , Cherry 1400  | VEHI 903 | CHERRY 1400, DED333    |     |
|     | 6 8  | 10021         | Start   | 12   | STOCK (  | ки      | ROD           | 700D | 2D,00D Vehicle     | Rust Inspect,  | VEH1903  | CHERRY 1400, DED333    |     |
|     | 2 9  | 10022         | 13/04/  | 10   | STOCK (  | ки      | ROD           | 7000 | 10,000 Vehicle     | Rust Inspect,  | VEHI 901 | HANDA 1600, AAE367     |     |
|     | a w  | 10023         | Start   | 12   | STOCK (  | ки      | ROD           | 2000 | 10,000 km Serv     | ice, Handa 160 | VEH1901  | HANDA 1600, AAE387     |     |
|     | 3 0  | 10024         | Start   | 22   | STOCK (  | ки      | ROD           | 7000 | 180,000 Vehicl     | e Rust Inspect | veh1352  | KILUX 2000, JWG152     |     |
| 1   |      | 10025         | 13/04/  | 10   | STOCK (  | ки      | ROD           | 1000 | Inspect, Lubri     | cate           | fegc002  | Conveyor Chain         |     |
| 1   | T N  | 100.26        | Start   | 22   | STOCK (  | IK H    | Rab           | 7000 | Generation         |                | fegc002  | Conveyor Chain         |     |
| 1   | 2 1  | 10027         | 13/04/  | 10   | STOCK (  | ки      | ROD           | 1000 | Chain Adjust       |                | Eegc002  | Conveyor Chain         |     |
| 1   | 3 4  | 100.28        | Start   | 12   | STOCK (  | IK H    | Rab           | 7000 | 10,000 Service     | Kilus          | VEHL363  | XILUX 2000, CDD201     |     |
| 1   | 4 8  | 100.29        | Start   | 12   | STOCK (  | ки      | ROD           | 1000 | 10,000 Vehicle     | Rust Inspect,  | VEHI 363 | XILUX 2000, DD201      |     |
| 1   | 5 9  | 100.30        | Start   | 22   | STOCK (  | IK H    | 100           | 7000 | 100,000 Servic     | a Milux        | weh1367  | XILUX 2000, A55888     | _   |
| 1   | 6 8  | 10031         | Start   | 22   | STOCK (  | IK H    | ROD           | 7000 | 70,000 Vehicle     | Rust Inspect,  | wehl365  | KILOX 2000, AND 544    |     |
| 1   | 2 9  | 100 32        | Start   | 12   | STOCK (  | IK H    | <b>1</b> 80 D | 1000 | GERMAN             |                | Eegc003  | Transmission Chain # 1 | 1   |
| -   |      | 100.33        | SCAFE   | 12   | STOCK C  | ik n    | RUD           | 7000 | inspect, Lubri     | CNTR           | Engebu 3 | Transmission Chain # : | 1   |
| -   | 9 9  | 100.54        | SCREE   | 17   | STOCK (  | ik n    | 200           | 7000 | Service dil Du     | CONC.          | Enderor1 | FALTORY BUILDE HD 1    |     |
|     |      | 100.36        | SCAFE   | 12   | STUCK C  | ы. п.   | RUD           | 7000 | SD,000 Vehicle     | Must inspect,  | Wini 904 | NAMES IGOU, NUMAPA     |     |
| -   |      | 0037          | Start   | 12   | STUCK (  | ar H    |               | 2000 | Manawai of Doi     | 101 112000     | cegou01  | FALLORY DOLLAR ND 1    |     |
| - 2 |      | DG 3G         | SCALE   | 18   | STOCK (  | ак н    | NO D          | 1000 | serging separa     |                | cegou01  | FALLORS DUILER ND 1    |     |
|     |      |               |         |      |          |         |               |      |                    |                |          |                        |     |

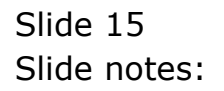

| _   | _        |               | Q.           | _    |          | _                   | -    | 0 <b>« »</b>                        |                 |           | 0                    | (v)  |
|-----|----------|---------------|--------------|------|----------|---------------------|------|-------------------------------------|-----------------|-----------|----------------------|------|
|     |          |               |              |      |          |                     |      |                                     |                 |           |                      | -    |
|     |          |               |              |      |          |                     |      |                                     |                 |           |                      |      |
|     |          |               |              |      |          |                     |      |                                     |                 |           |                      |      |
|     |          |               |              |      |          | . 0                 |      | 1 days                              | HD AT D         |           | C. Harris Harr       |      |
|     |          |               |              |      | 501      | t Dy: -<br>tes Orda |      | Activities: -<br>Relact Start Dates | Reveloper Codes | -         | Follow Up; -         | - 44 |
|     |          |               |              |      |          | Read Deale          |      | Description Chart Distant           | Dr. Dorroom     |           | Dise                 | - 14 |
|     |          |               |              |      |          | ann Loos            |      | Formation court Dates               | EXTENSION OF    |           | LUK P                | 1    |
|     | A        | ctive Mainte  | nance Event  | 5: - |          |                     |      | Memory HM                           |                 |           |                      | 900  |
|     |          | Sh Bark first | er Statur Tr | ntre | reation  |                     |      | Baintenance Frent                   | .34             | h         |                      |      |
|     | 1        | WD015         | Start P      | 2 3  | STOCK OF | MROD                | 7000 | 40,000 Service Ki                   | lux 1           | KH1351    | KILIN 2000, K0K101   |      |
|     | 2        | WD016         | Start 2      | 2 3  | STOCK OK | MRGD                | 7000 | 150,000 Service K                   | ilus 1          | CH1352    | KILADA 2000, JNG152  |      |
|     | 3        | WD017         | 13/04/1      | D :  | STOCK OK | MERO D              | 7000 | 50,000 Service Xi                   | lux 1           | KH1353    | KILUX 2000, XXX309   |      |
|     | 4        | WD018         | Start /:     | 2 3  | этоск ак | MROD                | 7000 | 120,000 Service N                   | ilux 1          | KH1355    | KILUD: 2000, 3008663 |      |
|     | 5        | WD020         | Start 7:     | 2 3  | этоск ак | MROD                | 7000 | 20,000 Service, C                   | herry 1400 N    | KH1903    | CHERRY 1400, DED333  |      |
|     | 6        | WD021         | Start P:     | 2 3  | этоск ак | MROD                | 7000 | 20,000 Vehicle Rus                  | st Inspect, N   | KH1903    | CHERRY 1400, DED333  |      |
|     | 7        | MD022         | 13/04/1      | D 3  | STOCK OK | MR0.D               | 7000 | 10,000 Vehicle Ru                   | st Inspect, N   | KH1901    | HANDA 1600, AAB387   |      |
|     | a        | MD023         | Start P      | 2 3  | STOCK OK | MROD                | 7000 | 10,000 km Service.                  | , Handa 160 V   | KH1901    | HANDA 1600, AAB387   |      |
|     | 9        | MD024         | Start P      | 2 3  | STOCK OK | MROD                | 7000 | 150,000 Vehicle P                   | ust Inspect - v | wh1352    | KILUX 2000, JNG152   |      |
| - 1 | a        | WD025         | 13/04/1      | D :  | этоск ак | MR0 D               | 7000 | Inspect, Lubricate                  | . 1             | age 002   | Conveyor Chain       |      |
| - 3 | 1        | MD026         | Start 7:     | 2 3  | STOCK OK | MR0 D               | 7000 | General                             | 1               | age 002   | Conveyor Chain       |      |
| - 1 | z        | WD027         | 13/04/1      | D :  | ятоск ак | MR0 D               | 7000 | Chain Adjust                        | 1               | age 002   | Conveyor Chain       |      |
| - 1 | 3        | MD028         | Start P      | 2 3  | SLOCK OX | HEO D               | 7000 | 10,000 Service Xi:                  | lus 1           | KH1363    | KILUX 2000, EDD201   |      |
| - 1 | 4        | WD029         | Start P      | 2 3  | STOCK OK | MR0D                | 7000 | 10,000 Vehicle Ru:                  | st Inspect, 1   | KH1363    | KILUX 2000, DD201    |      |
| 1   | 5        | WD030         | Start P      | 2 3  | STOCK OK | HR0D                | 7000 | 100,000 Service R                   | ilux v          | wh1367    | KILUX 2000, A55888   |      |
| 1   | 6        | 12003         | Start 7:     | 2 3  | STOCK OK | MROD                | 7000 | 70,000 Vehicle Ru                   | st Inspect, v   | whi365    | KILUX 2000, ABD544   |      |
| 1   | <u> </u> | WD032         | Start P      | 2 3  | STOCK OK | HEO D               | 7000 | Gentant                             |                 | egc003    | Transmission Chain # | 3    |
| 1   | a _      | MD033         | Start P      | 2 3  | STOCK OK | HEROD               | 7000 | Inspect, Lubricate                  |                 | a ge DO 3 | Transmission Chain # | 3    |
| 1   | 9        | WD034         | Start P      | 8 3  | STOCK OK | HERO D              | 2000 | Service Gil Burner                  | CH 1            | egb 001   | FACTORY BUILER no 1  |      |
| -   | 50 I     | WD036         | Start 7:     | 2 3  | STOCK OK | MRGD                | 1000 | 50,000 Vehicle Ru                   | st Inspect, v   | wh1904    | HAMDA 1600, HGB444   |      |
| -   | 1        | WDd 37        | Start ):     | 2 3  | STOCK OK | MRGD                | 7000 | Renewal of Boiler                   | Tuber f         | egb DO 1  | FACTORY BUILER no 1  |      |
|     | 2        | 80038         | Start ):     | 8    | STOCK OK | HROD                | 1000 | Welding Repairs                     | 1               | a gb Dd 1 | FALTORY BOILER no 1  |      |
|     |          |               |              |      | _        |                     |      |                                     |                 |           |                      |      |
| 1   |          |               |              |      |          |                     |      |                                     |                 |           |                      |      |

Slide 16 Slide notes: